# OAM Guide to submitting announcements

## Table of Contents

| 1 | . Submission in OAM                                                              | 3  |
|---|----------------------------------------------------------------------------------|----|
|   | 1.1 Issuer                                                                       | 3  |
|   | 1.1.1 Special instructions for announcement of inside information                | 6  |
|   | 1.1.2 Special instructions for reporting annual or half-yearly financial reports | 7  |
|   | 1.1.3. Announcement of final terms for base prospectuses                         | 8  |
|   | 1.2. Short selling                                                               | 9  |
|   | 1.3. Major shareholders                                                          |    |
|   | 1.4. Managers and related parties                                                | 15 |
|   | 1.5. Rules regarding time and dates of announcement                              |    |
|   | 1.6. Overview of previous announcements                                          |    |

### 1. Submission in OAM

When you are logged into OAM, you can submit announcements and notifications using one of the four flows under the tab "Create notification", as shown in the image below. The four flows are designed based at who is obligated to make the announcement or notification.

All images and information below are taken from the Danish FSA test environment. Therefore, all companies and individuals shown are fictional and have no connection to any real companies or individuals of the same name, which might exist elsewhere, such as via CVR.dk. Likewise, the announcements and notifications displayed are not based on real data or submissions.

The four flows are:

- Issuer
- Short seller
- Shareholder
- Manager

|                             |                                                     | cttro                                                                                                    |                                                                                                    | To dfsa.dk   😡 English *                 |
|-----------------------------|-----------------------------------------------------|----------------------------------------------------------------------------------------------------|----------------------------------------------------------------------------------------------------|------------------------------------------|
|                             |                                                     |                                                                                                    | -                                                                                                    |                                          |
|                             |                                                     | Notification                                                                                                    |                                                                                                    |                                          |
|                             |                                                     |                                                                                                    |                                                                                                    |                                          |
| ome Search announ           | cement Statistics and extraction                    | <ul> <li>Create notification</li> </ul>                                                                                                    |                                                                                                    | Mr. James 👻   Log out                    |
|                             |                                                     | Issuer                                                                                                    |                                                                                                    |                                          |
|                             |                                                     | Short seller                                                                                                    |                                                                                                    |                                          |
| Company                     | announcements                                       | Shareholder                                                                                                    |                                                                                                    |                                          |
| Welcome to the Danis        | h FSA's database for company announ                 | cemen I publicly av                                                                                                    | ailable announcements submitted to t                                                                           | the Danish FSA since the first version   |
| of the database was es      | stablished in June 2007.                            | manager                                                                                                    |                                                                                                    |                                          |
| If you have a registere     | d account you can submit announcement               | ents as an issuer or notifications as a maj                                                                                                    | or shareholder, a manager or related p                                                                         | arty, or as a shortseller. Notifications |
| will, however, be available | able to the public after submission. Acc            | ording to the shortselling regulation, all                                                                                                    | submission. Some information from no<br>submitted net short positions at or abo                                | ove 0.50 % as well as notifications      |
| about existing net sho      | rt positions falling below the 0.50 % th            | reshold shall be visible to the public.                                                                                                    |                                                                                                    |                                          |
|                             |                                                     |                                                                                                    |                                                                                                    |                                          |
|                             |                                                     |                                                                                                    |                                                                                                    |                                          |
|                             |                                                     |                                                                                                    |                                                                                                    |                                          |
| Search annour               | icements                                            | Notification                                                                                                    | and a second design of a second second second second second second second second second second second second s |                                          |
| The database contains       | more than 130,000 an-                               | you would like to submit an amouncement or notification, please choose the type of announcement or notification<br>you would like to submit. You can choose to submit a publicly available issuer announcement or a non-public no- |                                                                                                    |                                          |
| cations from sharehold      | th issuers as well as notifi-<br>ders, managers and | tification to the Danish FSA alone as a major shareholder or manager or related party. Or you can choose to sub-                                                                                                    |                                                                                                    |                                          |
| shortsellers.               |                                                     | mit a net short position as a shortsell<br>notification will be publicly available                                                                                                    | er where the size of the net short posit                                                                       | tion determines whether or not your      |
| Enter search criteria       | O Search                                            |                                                                                                    |                                                                                                    |                                          |
| Enter search chiena         | Q Search                                            | Issuer Shareholder Shortse                                                                                                    | ller Managers' transaction                                                                                     |                                          |
|                             |                                                     |                                                                                                    |                                                                                                    |                                          |
|                             |                                                     |                                                                                                    |                                                                                                    |                                          |
|                             |                                                     |                                                                                                    |                                                                                                    |                                          |
|                             |                                                     |                                                                                                    |                                                                                                    |                                          |
|                             |                                                     |                                                                                                    |                                                                                                    |                                          |
|                             |                                                     |                                                                                                    |                                                                                                    |                                          |
|                             |                                                     |                                                                                                    |                                                                                                    |                                          |
| anish FSA                   | Phone: +45 33 55 82 82                              | Office hours:                                                                                                    | Accessibility Statement                                                                                        | Guidance - click here   Links            |
| randgade 29                 | oam@ftnet.dk                                        | Monday-Thursday 9.00-16.00                                                                                                    | Privacy Policy (dfsa.dk)                                                                                       |                                          |
| on Copennagen<br>enmark     |                                                     | Friday 9.00-15.00                                                                                                    | lerms of use                                                                                                   |                                          |
|                             |                                                     |                                                                                                    |                                                                                                    |                                          |
|                             |                                                     | Product version: 2.6.14.8 - 1.4.1                                                                                                    | ,                                                                                                    |                                          |
|                             |                                                     | Frederic (1913)011 2.0.14.0 * 1.4.                                                                                                    |                                                                                                    |                                          |

#### 1.1 Issuer

When you submit an announcement on behalf of an issuer, you must first insert the master data for the announcement. Users with an employee certificate can submit on behalf of the company they are affiliated to. This is automatically selected. Additionally, users can choose to submit on behalf of issuers for whom they have been granted power of attorney. That is a power of attorney/submission authorisation created in the OAM system.

| 1. Master data          | 2. Notification                      | 3. Approval                                                                       | 4. Receipt  |  |
|-------------------------|--------------------------------------|-----------------------------------------------------------------------------------|-------------|--|
| PLEASE NOTE: THI        | S ANNOUNCEMENT WILL AUTOMATICALLY BE | MADE AVAILABLE TO THE PUBLIC IN THE                                               | DAM SYSTEM. |  |
| ANNOUNG                 | TER                                  |                                                                                   |             |  |
| Reported by 0 Mr. James |                                      |                                                                                   |             |  |
| National business IE    | DK12345678910                        | DK12345678910  Announcement on behalf of another party  Company 1   DK12345678910 |             |  |
| ISSU                    | IER                                  |                                                                                   |             |  |
|                         | Announcement on behalf of another p  |                                                                                   |             |  |
| Company name            | Company 1   DK12345678910            |                                                                                   |             |  |
|                         |                                      |                                                                                   |             |  |

Click the link to read more about issuer's disclosure obligations (in Danish).

When the master data have been added, you specify the type of information to be reported.

This covers all disclosure obligations that issuers must report to the OAM, such as the issuer's announcement about managers' or related parties' transactions, inside information, or annual reports. Please note that there are certain differences regarding what must be announced for the various types of information.

| Announcement for issue | rs                                  |             |            |
|------------------------|-------------------------------------|-------------|------------|
| 1. Master data         | 2. Notification                     | 3. Approval | 4. Receipt |
| INFORMATION TYPE       |                                     |             |            |
| Туре * 🤪               | Please select                       |             | *          |
|                        | nome member state                   |             | ٩          |
|                        | Inside information                  |             |            |
|                        | Related party transactions          |             |            |
|                        | Information on shareholders         |             |            |
|                        | Takeover bid                        |             |            |
|                        | Prospectus                          |             |            |
|                        | Change in rights attached to securi | ities       |            |
|                        | Annual financial report             |             |            |
|                        |                                     |             |            |

For example, when submitting an announcement of a manager's transaction, you must specify the name of the manager or related party and the date of the announcement from the manager or related party.

Additionally, you must insert a headline, upload a document (the company announcement), indicate whether it is a correction to an existing announcement, and specify the time of publication and registration. This information is common for all types of announcements in the issuer flow.

| Announcement for issue                                     | ers                               |               |            |
|------------------------------------------------------------|-----------------------------------|---------------|------------|
| 1. Master data                                             | 2. Notification                   | 3. Approval   | 4. Receipt |
| INFORMATION TYPE<br>Type * 📀                               | Related party transactions        |               | х т        |
| EXECUTIVES AND RELATED<br>TRANSACTIONS                     |                                   |               |            |
| Name of the manager or related party * 🥹                   | Mutatis Mutandis                  |               |            |
| Date of notification from the manager or related party * 💡 | 07-01-2025                        | <b>m</b>      |            |
| NOTIFICATION                                               |                                   |               |            |
| Headline * 😡                                               | Manager in Eurobulk bulks shares  |               |            |
| Attach documents * 🥹                                       | Select a file                     |               | <b>E</b>   |
|                                                            | Test document for OAM manual i.pd | f (English) 🗙 |            |
| Correction to existing notifica-<br>tion 📀                 | Please select                     |               | ¥          |
| TIME                                                       |                                   |               |            |
| Publication * 🛛                                            | [Current time]                    | HH : MM : SS  |            |
| Registration * 🕢                                           | [Current time]                    | HH : MM : SS  |            |
|                                                            |                                   |               |            |
|                                                            | Previous step                     | Next step     |            |

You will then see an overview page where all reported information is displayed. You must check that all information is correct before approving the announcement which will then be published.

| Announcement for issu                                       | ers                                            |                                                 |                             |
|-------------------------------------------------------------|------------------------------------------------|-------------------------------------------------|-----------------------------|
| 1. Master data                                              | 2. Notification                                | 3. Approval                                     | 4. Receipt                  |
| THIS REPORT WILL                                            | BE PUBLISHED ACCORDING TO BELOW                | PUBLICATION TIME AFTER YOU COMPLETE             | E THIS STEP                 |
| TIME                                                        |                                                |                                                 |                             |
| Publication @                                               | [Current time]<br>[Current time]               |                                                 |                             |
| MESSAGE                                                     |                                                |                                                 |                             |
| Headline ()                                                 | Manager in Eurobulk bulks shares               |                                                 |                             |
| Information type 😡                                          | Related party transactions                     |                                                 |                             |
| EXECUTIVES AND RELATED<br>TRANSACTIONS                      |                                                |                                                 |                             |
| Date of notification from the<br>manager or related party 📀 | 07-01-2025                                     |                                                 |                             |
| Name of the manager or related party 😡                      | Mutatis Mutandis                               |                                                 |                             |
| Attach documents 🥹                                          | Test document for OAM manual i.pdf             | (English)                                       |                             |
| ISSUER                                                      |                                                |                                                 |                             |
| Issuer 🕢<br>National business ID (CVR no.)<br>of issuer 😡   | Company 1<br>DK12345678910                     |                                                 |                             |
| LEI code 🧿                                                  | LEI code is missing from your company<br>code. | 's master data. Please submit to the Danish FS/ | A if your company has a LEI |
| REPORTER                                                    |                                                |                                                 |                             |
| Company name 🥹<br>National business ID 🥹                    | Company 1<br>DK12345678910                     |                                                 |                             |
| Reported by 😣                                               | Mr. James                                      |                                                 |                             |
|                                                             | Previous step                                  | Confirm                                         |                             |

A report with all the reported information will then be displayed.

#### 1.1.1 Special instructions for announcement of inside information

When submitting announcement of inside information, you must indicate whether the disclosure of the inside information has been delayed. If the disclosure has not been delayed you must indicate this, and you can then complete the announcement as usual. Click the link to read more about <u>inside information</u> (in Danish).

| Announcement for issuers            |                                                  |                       |            |  |  |
|-------------------------------------|--------------------------------------------------|-----------------------|------------|--|--|
| 1. Master data                      | 2. Notification                                  | 3. Approval           | 4. Receipt |  |  |
| INFORMATION TYPE                    |                                                  |                       |            |  |  |
| Inside information is postponed     | Yes O No                                         |                       | × *        |  |  |
| NOTIFICATION                        |                                                  |                       |            |  |  |
| Attach documents * 📀                | Guide to submission of announcemer               | ts for issuers in OAM | 5          |  |  |
| Correction to existing notifica-    | Test document for OAM manual i.pdf Please select | (English) 🗙           | Ŧ          |  |  |
| TIME                                |                                                  |                       |            |  |  |
| Publication * 😡<br>Registration * 😡 | [Current time]                                   | HH : MM : SS          |            |  |  |
|                                     |                                                  |                       |            |  |  |
|                                     | Previous step                                    | Next step             |            |  |  |

If the disclosure of the inside information has been delayed, you must indicate this. An additional field for upload will then appear, where you must upload the Danish FSA announcement form for reporting the delay in disclosing inside information. This notification form will only be accessible for the submitter and the Danish FSA. Please click this <u>link to download the notification form and read more about de-</u><u>layed disclosure of inside information</u> (in Danish). Open the menu "Udsættelse af offentliggørelse af intern viden" to find the notification form in English: "Underretningsskema (engelsk)".

| 1. Midster Gata                                                      | 2. Notification                                | 3. Approval  | 4. Receipt |
|----------------------------------------------------------------------|------------------------------------------------|--------------|------------|
| INFORMATION TYPE                                                     |                                                |              |            |
| Type * 🧿                                                             | Inside information                             |              | × *        |
| Inside information is postponed<br>* 📀                               | O Yes 🔿 No                                     |              |            |
| NOTIFICATION                                                         |                                                |              |            |
| Headline * 🥹 Guide to submission of announcements for issuers in OAM |                                                |              |            |
| Attach documents • • Select a file                                   |                                                |              | 5          |
|                                                                      | Test document for OAM manual i.pdf (English) 🕷 |              |            |
| Correction to existing notifica-<br>tion 🥹                           | Please select                                  |              | Ψ          |
| POSTPONED INSIDE                                                     |                                                |              |            |
| Attached form for notification<br>of delayed disclosure of inside    | Select a file                                  |              | 5          |
| information * 🥹                                                      | Test form for notification of .pdf (Englis     | h) 🗙         |            |
| TIME                                                                 |                                                |              |            |
| Publication * 📀                                                      | [Current time]                                 | HH : MM : SS |            |
| Registration * 🥹                                                     | [Current time]                                 | HH : MM : SS |            |

When you have filled out the above fields, click the button "Next step" to review all the information provided before submitting the announcement.

| Announcement for issuers                                                                       |                                                                                                    |                                              |                             |  |  |
|------------------------------------------------------------------------------------------------|----------------------------------------------------------------------------------------------------|----------------------------------------------|-----------------------------|--|--|
| 1. Master data                                                                                 | 2. Notification                                                                                     | 3. Approval                                  | 4. Receipt                  |  |  |
| THIS REPORT WILL BE PUBLISHED ACCORDING TO BELOW PUBLICATION TIME AFTER YOU COMPLETE THIS STEP |                                                                                                    |                                              |                             |  |  |
| TIME                                                                                           |                                                                                                    |                                              |                             |  |  |
| Publication 🥹<br>Registration 😔                                                                | [Current time]<br>[Current time]                                                                    |                                              |                             |  |  |
| MESSAGE                                                                                        |                                                                                                    |                                              |                             |  |  |
| Headline 🕢<br>Information type 🕢<br>Attach documents 🖓                                         | Guide to submission of announcements<br>Inside information<br>Test document for OAM manual i.pdf () | for issuers in OAM<br>inglish)               |                             |  |  |
| Contains postponed inside in-<br>formation 📀                                                   | Yes                                                                                                 |                                              |                             |  |  |
| Attached postponed informa-<br>tion explanation documents O                                    | Test form for notification of .pdf (Englis                                                          | h)                                           |                             |  |  |
| ISSUER                                                                                         |                                                                                                    |                                              |                             |  |  |
| Issuer 📀                                                                                       | Company 1                                                                                           |                                              |                             |  |  |
| National business ID (CVR no.)<br>of issuer 📀                                                  | DK12345678910                                                                                       |                                              |                             |  |  |
| LEI code 😣                                                                                     | LEI code is missing from your company's<br>code.                                                    | master data. Please submit to the Danish FSA | A if your company has a LEI |  |  |
| REPORTER                                                                                       |                                                                                                    |                                              |                             |  |  |
| Company name 🥹<br>National business ID 🥹                                                       | Company 1<br>DK12345678910                                                                          |                                              |                             |  |  |
| Reported by 🥹                                                                                  | Mr. James                                                                                           |                                              |                             |  |  |
|                                                                                                | Previous step                                                                                       | Confirm                                      |                             |  |  |

1.1.2 Special instructions for reporting annual or half-yearly financial reports

When you submit an annual or half-yearly financial report, you must indicate whether the report contains inside information. If it does not contain inside information, you must indicate this, and you can then complete the announcement of the financial report as usual.

| 1. Master data                             | 2. Notification                          | 3. Approval                   | 4. Receipt |
|--------------------------------------------|------------------------------------------|-------------------------------|------------|
| INFORMATION TYPE                           |                                          |                               |            |
| Type * 😧                                   | Annual financial report                  |                               | × ×        |
| Contains inside information * 📀            | 🔿 Yes 🗿 No                               |                               |            |
| NOTIFICATION                               |                                          |                               |            |
| Headline * 🥹                               | Instruction for annual or semi-annual re | s, without inside information |            |
| Attach documents * 🥹                       | Select a file                            |                               |            |
|                                            | Test document for OAM manual i.pdf (E    | inglish) 🗙                    |            |
| Correction to existing notifica-<br>tion 😯 | Please select                            |                               | Ψ          |
| TIME                                       |                                          |                               |            |
| Publication * 📀                            | [Current time]                           | HH : MM : SS                  |            |
| Registration * 0                           |                                          |                               |            |
| nagodation 😈                               | [Current time]                           | HH : MM : SS                  |            |
|                                            |                                          |                               |            |

If the report contains inside information, you must indicate this, and additional reporting fields will appear under the other fields. These new fields concern the announcement of inside information, and the information type will be locked as inside information. As with standalone inside announcements, you

must also indicate, whether the inside information disclosure has been delayed. Additionally, you must provide a descriptive headline for the inside information and upload a document highlighting in which the inside information consists of. When the announcement of annual report or half-yearly financial report and the inside information have been submitted, the information will be published in two entirely independent submissions, but with the same time of publication and registration. For the simultaneous release of the annual or half-yearly financial report and inside information, you should note that disclosure of inside information must not be delayed. The announcement of inside information in conjunction with an annual or half-yearly financial report is intended for cases where the inside information arises in direct connection with the finalization and publication of an annual or half-yearly financial report.

|                                                                                                    | 2. Notification                                                                                                    | 3. Approval                                                                                                    | 4. Receipt                                                                                          |
|----------------------------------------------------------------------------------------------------|----------------------------------------------------------------------------------------------------|----------------------------------------------------------------------------------------------------|----------------------------------------------------------------------------------------------------|
| INFORMATION TYPE                                                                                                    |                                                                                                    |                                                                                                    |                                                                                                    |
| Type 🔹 😡                                                                                                    | Annual financial report                                                                                                    |                                                                                                    | N V                                                                                                 |
| Contains inside information * 0                                                                                                    | O Yes 🔿 No                                                                                                    |                                                                                                    |                                                                                                    |
| NOTIFICATION                                                                                                    |                                                                                                    |                                                                                                    |                                                                                                    |
| Headline * 🥹                                                                                                    | Instruction for annual or semi-annual reports, with inside information                                                                                                    |                                                                                                    |                                                                                                    |
| Attach documents * 🥹                                                                                                    | Select a file                                                                                                    |                                                                                                    |                                                                                                    |
|                                                                                                    | Test document for OAM manual i.pdf (                                                                                                    | English) 🗙                                                                                                    |                                                                                                    |
| Correction to existing notifica-<br>tion 📀                                                                                                    | Please select                                                                                                    |                                                                                                    | ٣                                                                                                   |
| TIME                                                                                                    |                                                                                                    |                                                                                                    |                                                                                                    |
| Publication * 😡                                                                                                    | [Current time]                                                                                                    | HH : MM : SS                                                                                                    |                                                                                                    |
| Registration * 😡                                                                                                    | [Current time]                                                                                                    |                                                                                                    |                                                                                                    |
| **State information relating to the im<br>constitutes internal information in the<br>tification is completed, the OAM will j<br>tion The time of registration and public<br>INFORMATION TYPE | ide information below. A company announo<br>annual or half-yearly report, and this must<br>wblish two separate notifications, one regan<br>ication chosen for the annual or half-yearly ( | Intern must be attached here, which describes the s<br>not simply be a duplicate of the annual or half-yee<br>sing the annual or half-yearly report and one regan<br>report will be the same for the reporting of the insidence. | pecific information that<br>rly report. When the no-<br>ding the inside informa-<br>de information. |
| INFORMATION TIPE                                                                                                    | Inside information                                                                                                    |                                                                                                    |                                                                                                    |
| Type * 🥹                                                                                                    |                                                                                                    |                                                                                                    |                                                                                                    |
| Type * 🕢<br>Inside information is postponed<br>* 😯                                                                                                    | 🔿 Yes 🥥 No                                                                                                    |                                                                                                    |                                                                                                    |
| Type * 😡<br>Inside information is postponed<br>* 😡<br>NOTIFICATION                                                                                                    | 🔿 Yes 🧿 No                                                                                                    |                                                                                                    |                                                                                                    |
| Type • ()<br>Inside information is postponed<br>• ()<br>NOTHERATION<br>Headline * ()                                                                                                    | Yes • No New expectations to the annual results                                                                                                    |                                                                                                    |                                                                                                    |
| Type * •<br>Inside information is postponed<br>* •<br>NOTIFICATION<br>Headline * •<br>Document regarding inside in-<br>formation * •                                                         | Ves No New expectations to the annual results Select a file                                                                                                    |                                                                                                    | 5                                                                                                   |

When you have filled out the above fields, click "Next" to review all the information provided, before you submit the announcement.

#### 1.1.3. Announcement of final terms for base prospectuses

To submit final terms for an approved base prospectus, choose the information type "Prospectus" when you have entered the master data for the announcement.

| nnouncement for | issuers                                 |             |            |
|-----------------|-----------------------------------------|-------------|------------|
| 1. Master data  | 2. Notification                         | 3. Approval | 4. Receipt |
| INFORMATION     | І ТҮРЕ                                  |             |            |
| Тур             | e * 😧 Please select                     |             | *          |
|                 | 1                                       |             | ٩,         |
|                 | Home member state                       |             |            |
|                 | Inside Information                      |             |            |
|                 | Information on shareholders             |             |            |
|                 | Takeover bid                            |             |            |
|                 | Prospectus                              |             |            |
|                 | Change in rights attached to securities |             |            |
|                 | Annual financial report                 |             |            |

Then you select which one of the approved prospects the final terms relate to.

| 1. Master data                             | 2. Notification                       | 3. Approval         | 4. Receipt |
|--------------------------------------------|---------------------------------------|---------------------|------------|
| INFORMATION TYPE                           |                                       |                     |            |
| Туре * 🥹                                   | Prospectus                            |                     | x *        |
| Prospectus type * 🥹                        | Final terms                           |                     |            |
| Final terms for report * 🥹                 | Please select                         |                     | *          |
| NOTIFICATION                               |                                       |                     | ٩          |
| Headline * 📀                               | 230002636 - Approval of prospectus fo | r Company 1; Shares |            |
|                                            | Headline is required                  |                     |            |
| Attach documents * 🥹                       | Select a file                         |                     | 5          |
| Correction to existing notifica-<br>tion 📀 | Please select                         |                     | Ŧ          |
| TIME                                       |                                       |                     |            |
| Publication * 😯                            | [Current time]                        | HH : MM : SS        |            |
| Registration * 🕢                           | [Current time]                        | HH : MM : SS        |            |
|                                            |                                       |                     |            |

Then complete the announcement by filling in the remaining information in the announcement, as with other issuer announcements.

#### 1.2. Short selling

To make a notification on behalf of a short seller, you must first specify whether you wish to make a new notification or cancel a previous one. Click this link to <u>read more about short selling</u>.

It is only relevant to cancel a previous notification if it is flawed. If a net short position has crossed below the reporting threshold, you should not cancel previous notifications. Instead, a new notification of the net short position should be made. The current volume of the net short position should be indicated, and if it under the reporting threshold, the position will automatically become inactive and flagged as historical in the OAM system.

| Notification for shortsellers      |                                         |
|------------------------------------|-----------------------------------------|
| + Create new announcement <b>O</b> | X Cancel previous notification <b>⊘</b> |

To submit a new notification on behalf of a short seller, you must first enter the master data for notification. Company users can submit on behalf the company to which they are affiliated, which is chosen by default. Company users can also submit on behalf of companies for whom they have been granted power of attorney. Contact person information can be changed, while all grey fields are locked by default.

| ification for shorts   | sellers                               |                             |             |
|------------------------|---------------------------------------|-----------------------------|-------------|
| 1. Master data         | 2. Notification                       | 3. Approval                 | 4. Iteraipt |
| POSITION HOLD          | 2                                     |                             |             |
|                        | I report on behalf of the short selle | r using power of attorney 😣 |             |
| Company name           | Company 1                             |                             |             |
| National business ID   | DK12345678910                         |                             |             |
| LEI code               | 0                                     |                             |             |
| BIC code               | 0                                     |                             |             |
| Address                | Arbungade 110                         |                             |             |
| Country                | Denmark                               |                             |             |
| E-mail address         | e testmai8_cam@finet.dk               |                             |             |
| Phone no.              | +45 11112222                          |                             |             |
| POSITION HOLDER CONTAG | CT 04                                 |                             |             |
| First name*            | Iestina                               |                             |             |
| Last name*             | e testesen                            |                             |             |
| E-mail address *       | e textmail11_cam@ftnet.dk             |                             |             |
| Phone no.              | 0                                     |                             |             |
| REPORTING PART         | Y                                     |                             |             |
| Company name           | Company 1                             |                             |             |
| National business ID   | OK12345678910                         |                             |             |

In the next step you select the type of notification to be submitted, such as a net short net in equities, sovereign, or CDS (Credit Default Swap).

| sellers                  |                                                                        |                                                                                    |
|--------------------------|------------------------------------------------------------------------|------------------------------------------------------------------------------------|
|                          |                                                                        |                                                                                    |
| 2. Notification          | 3. Approval                                                            | 4. Receipt                                                                         |
| PE<br>Plassa salast      |                                                                        |                                                                                    |
|                          |                                                                        | ٩                                                                                  |
| Snares<br>Sovereign debt |                                                                        |                                                                                    |
|                          | Sellers  2. Notification  PE  Please select  Shares Sovereign debt CDS | Sellers  2. Notification 3. Approval  PE  Please select  Shares Sovereign debt CDS |

For a notification of net short positions, you then select the issuer. This can be somewhat confusing; if it is the first notification for a given issuer, you cannot search for the issuer. Instead, you should select "New notification" and then search the relevant issuer. If you have submitted a notification for a given issuer previously, you can find the issuer in the first list. In the example below, the submitter has previously submitted a notification in HAGGIS TASTES GOOD plc (fictive example), and therefore this issuer appears:

| Notification for shortsel   | lers                                       |             |            |
|-----------------------------|--------------------------------------------|-------------|------------|
| Create notification         |                                            |             |            |
| 1. Master data              | 2. Notification                            | 3. Approval | 4. Receipt |
| TYPE<br>Choose type * 🕑     | Shares                                     |             | × ×        |
| ISSUER<br>Choose issuer * 🥹 | Please select                              |             | <b>Q</b>   |
|                             | New notification<br>HAGGIS TASTES GOOD plc |             |            |

In the next step, you must specify the issuer (if it is a first announcement for a given issuer), the position date, the number of shares sold short, and the percentage of the total share capital.

| Notification for shortse                    | lers                                                                                                   |                                                                                                    |                                                |
|---------------------------------------------|----------------------------------------------------------------------------------------------------|----------------------------------------------------------------------------------------------------|------------------------------------------------|
| Create notification                         |                                                                                                    |                                                                                                    |                                                |
| 1. Master data                              | 2. Notification                                                                                        | 3. Approval                                                                                             | 4. Receipt                                     |
| TYPE<br>Choose type * 😡                     | Shares                                                                                                 |                                                                                                    | X v                                            |
| ISSUER<br>Choose issuer * 🥹                 | New notification                                                                                       |                                                                                                    | × *                                            |
| NOTIFICATION<br>Reporting date and time 😡   | [Current time]                                                                                         |                                                                                                    |                                                |
| Search for issuer * 🥹                       | Please select                                                                                          |                                                                                                    | ¥                                              |
| Full name of the issuer 📀                   |                                                                                                    |                                                                                                    |                                                |
| ISIN code 🕢                                 |                                                                                                    |                                                                                                    |                                                |
| Position date 📀                             | 08-01-2025                                                                                             |                                                                                                    | <b>*</b>                                       |
| Number of shares * 🥹                        |                                                                                                    |                                                                                                    |                                                |
| Percentage of issued share capi-<br>tal * 📀 |                                                                                                    |                                                                                                    |                                                |
| Date of previous notification 📀             | First announcement                                                                                     |                                                                                                    |                                                |
| Comments 😡                                  | If you have any comments please send<br>notification in the e-mail. You are able<br>submission proces. | them to shortselling@ftnet.dk and include the anno<br>to see the announcement ID on the receipt when yo | ouncement ID from this<br>ou have finished the |
|                                             | Previous step                                                                                          | Next step                                                                                               |                                                |

In the following step, you must confirm that all information is correct before approving the notification, which will then be submitted. Notifications between 0.1% and 0.5% will not be published but can be searched for internally and will be included in the aggregated statistics **Estimate** of aggregated net short positions for all Danish shares".

| Notification for shortse         | llers                                                                                |                                                                                       |                                      |
|----------------------------------|--------------------------------------------------------------------------------------|---------------------------------------------------------------------------------------|--------------------------------------|
| Create notification              |                                                                                      |                                                                                       |                                      |
| 1. Master data                   | 2. Notification                                                                      | 3. Approval                                                                           | 4. Receipt                           |
| Company 1 holds a net sh         | ort position of 0.22% in the sh                                                      | are capital issued by HAGGIS                                                          | TASTES GOOD plc                      |
| NOTIFICATION                     |                                                                                      |                                                                                       |                                      |
| Reporting date and time 📀        | [Current time]                                                                       |                                                                                       |                                      |
| Shortseller 😡                    | Company 1                                                                            |                                                                                       |                                      |
| Name of issuer 😡                 | HAGGIS TASTES GOOD plc                                                               |                                                                                       |                                      |
| ISIN code 📀                      | GB1000200088                                                                         |                                                                                       |                                      |
| Percentage of issued share capi- | 0.22%                                                                                |                                                                                       |                                      |
| Number of shares 😡               | 100 (This information will not be published                                          | d)                                                                                    |                                      |
| Position date 😡                  | 08-01-2025                                                                           |                                                                                       |                                      |
| PLEASE NOTE                      |                                                                                      |                                                                                       |                                      |
| Published 😡                      | Since the net short position is now belo<br>ISIN, which are also below 0.50%, will r | ow 0.50% of the issued share capital, any to longer be available to the public in the | future positions in this<br>database |
| REPORTING PARTY                  |                                                                                      |                                                                                       |                                      |
| Company name 🥹                   | Company 1                                                                            |                                                                                       |                                      |
| National business ID 🥢           | DK12345678910                                                                        |                                                                                       |                                      |
| LEI code 🤢                       |                                                                                      |                                                                                       |                                      |
| BIC code 🕢                       |                                                                                      |                                                                                       |                                      |
| Address 🕢                        | Århusgade 110                                                                        |                                                                                       |                                      |
| Country 😔                        | Denmark                                                                              |                                                                                       |                                      |
| E-mail address 🚱                 | testmail8_oam@ftnet.dk                                                               |                                                                                       |                                      |
| Phone no. 📀                      | +45 11112222                                                                         |                                                                                       |                                      |
| REPORT PARTY CONTACT<br>PERSON   |                                                                                      |                                                                                       |                                      |
| Contact person's first name 📀    | Testina                                                                              |                                                                                       |                                      |
| Contact person's last name 📀     | Testesen                                                                             |                                                                                       |                                      |
| Phone no. 😯                      |                                                                                      |                                                                                       |                                      |
| E-mail 📀                         | Testmail1_OAM@ftnet.dk                                                               |                                                                                       |                                      |
|                                  |                                                                                      |                                                                                       |                                      |
|                                  | Previous step                                                                        | Confirm                                                                               |                                      |

When you have confirmed, you will see an overview page with all the submitted information.

#### 1.3. Major shareholders

**Please note:** Announcements submitted under major shareholders are not public and can only be viewed by the person who has submitted the announcement and by internal users.

You must first enter the master data for the announcement. By default, the announcement for major shareholders will be on behalf of the user submitting the announcement. Users with an *employee certificate* can submit an announcement on behalf of the company to which they are affiliated, which is automatically selected. Additionally, users can choose to submit an announcement on behalf of issuers for whom they have been granted power of attorney. <u>Click here to read more about the announcement obligation for major shareholders</u>.

| Announcement for sha         | areholders                                                        |                                                          |                       |
|------------------------------|-------------------------------------------------------------------|----------------------------------------------------------|-----------------------|
| 1. Master data               | 2. Notification                                                   | 3. Approval                                              | 4. Receipt            |
| PLEASE NOTE: THIS NOTIFICATI | ON WILL NOT BE PUBLISHED. ONLY THE DA<br>REGARDING GDPR: HTTPS:// | INISH FSA RECEIVES THE INFORMATION FR<br>WWW.DFSA.DK/OAM | DM THIS NOTIFICATION. |
| National business ID 6       | DK12345678910                                                     | party 🕹                                                  |                       |
|                              | Next ste                                                          | p                                                        |                       |

Then, enter the CVR number of the issuer whose financial instruments are flagged. Additionally, you must upload a document <u>(the standard form for major shareholders)</u>, indicate whether it is a correction to an existing notification, enter the time of transaction, the time of notification to the company about the changed holding, and the time of registration.

| Announcement for shar                        | eholders                                         |                |            |
|----------------------------------------------|--------------------------------------------------|----------------|------------|
| 1. Master data                               | 2. Notification                                  | 3. Approval    | 4. Receipt |
| ISSUER<br>Company CVR * 🥑                    | 10598184<br>Company name : <i>Finanstilsynet</i> |                | Verify     |
| NOTIFICATION                                 |                                                  |                |            |
| Attach documents * 💡                         | Select a file                                    |                | 5          |
|                                              | Test document for OAM manual i.pc                | lf (English) 🗙 |            |
| Correction to existing notifica-<br>tion 📀   | Please select                                    |                | ٣          |
| TIME                                         |                                                  |                |            |
| Transaction * 📀                              | [Current time]                                   | <b>#</b>       |            |
| Time of notification to the com-<br>pany * 🥹 | [Current time]                                   | HH : MM :      | SS         |
| Registration * 😡                             | [Current time]                                   | HH : MM :      | SS         |
|                                              |                                                  |                |            |
|                                              | Previous step                                    | Next step      |            |

You will then see an overview page where all reported information is displayed. You must verify that all information is correct before approving the announcement, which will then be published.

| Announcement for shar                                                                                       | eholders                                                                                                    |                                                                       |            |
|----------------------------------------------------------------------------------------------------|----------------------------------------------------------------------------------------------------|-----------------------------------------------------------------------|------------|
| 1. Master data                                                                                              | 2. Notification                                                                                                    | 3. Approval                                                           | 4. Receipt |
| TIME<br>Transaction @<br>Time of notification to the com-<br>pany @                                         | [Current time]<br>[Current time]                                                                                             |                                                                       |            |
| Registration 😧                                                                                              | [Current time]                                                                                                    |                                                                       |            |
| MESSAGE<br>Headline in danish ()<br>Headline in english ()<br>Attach documents ()                           | Storaktionærmeddelelse fra Company 1 i F<br>Major shareholder announcement from Co<br>Test document for OAM manual i.pdf (En | inanstilsynet<br>mpany 1 regarding shares in Finanstilsynet<br>glish) |            |
| ISSUER<br>Issuer name 😔<br>Issuer CVR no. 😯<br>SHABEHOLDER                                                  | Finanstilsynet<br>10598184                                                                                                   |                                                                       |            |
| Shareholder 📀<br>National business ID 😯                                                                     | Company 1<br>DK12345678910                                                                                                   |                                                                       |            |
| REPORTER<br>Company Unique Id @<br>Company name @<br>CVR-no. @<br>User account unique ID @<br>Reported by @ | U000530<br>Company 1<br>DK12345678910<br>U000529<br>Mr. James                                                                |                                                                       |            |
|                                                                                                    | Previous step                                                                                                    | Confirm                                                               |            |

When you have confirmed the announcement, you will see an overview page with all the reported information.

#### 1.4. Managers and related parties

**Please note:** Announcements submitted under managers and related parties are not public and can only be viewed by the person who submitted the announcement and by internal users.

When you submit an announcement on behalf of a manager, you must first enter the master data for the announcement. You must choose either a power of attorney granted by a manager or manager's related party or report on behalf of a manager without power of attorney in OAM. If you choose the latter option, a free text field will appear, where the name of manager must be entered. Additionally, you must enter the issuer's CVR number. Click here to read more about the announcement obligations for transactions of managers and related parties.

| Announcement for mar                            | nagers                                                     |                                                   |                                                        |                                     |
|-------------------------------------------------|------------------------------------------------------------|---------------------------------------------------|--------------------------------------------------------|-------------------------------------|
| 1. Master data                                  | 2. Notifi                                                  | ication                                           | 3. Approval                                            | 4. Receipt                          |
| PLEASE NOTE: THIS NOTIFICATION                  | N WILL NOT BE PUBL<br>ABOU                                 | ISHED. ONLY THE DANI<br>JT GDPR: HTTPS://WWV      | GH FSA RECEIVES THE INFOR<br>I.DFSA.DK/OAM             | MATION FROM THIS NOTIFICATION.      |
| ANNOUNCER                                       |                                                            |                                                   |                                                        |                                     |
| Reported by 😡                                   | Mr. James                                                  |                                                   |                                                        |                                     |
| National business ID 🥹                          | DK12345678910                                              |                                                   |                                                        |                                     |
| MANAGER OR RELATED PARTY                        |                                                            |                                                   |                                                        |                                     |
| Manager or related party * 🥹                    | <ul> <li>I'm announcing</li> <li>I'm announcing</li> </ul> | on behalf of a manager<br>g on behalf of a manage | ith power of attorney 😯<br>r without a power of attorn | ey given in this reporting system 📀 |
|                                                 | Name * 🔞                                                   | No Name                                           |                                                        |                                     |
| ISSUER                                          |                                                            |                                                   |                                                        |                                     |
| Company's national business ID<br>(CVR-no.) * 😧 | 10598184                                                   |                                                   |                                                        | Verify                              |
|                                                 | Company name : F                                           | inanstilsynet                                     |                                                        |                                     |
|                                                 |                                                            |                                                   |                                                        |                                     |
|                                                 |                                                            | Next step                                         | l                                                      |                                     |

A headline for the report is automatically generated in both Danish and English. You must also upload a document <u>(the standard template for notification for managers and their close relatives)</u>, indicate whether it is a correction to an existing notification, enter the transaction date, the time of notification to the company about the changed holding, and the time of registration.

| nouncement for mar                           | agers                             |                                                       |            |
|----------------------------------------------|-----------------------------------|-------------------------------------------------------|------------|
| 1. Master data                               | 2. Notification                   | 3. Approval                                           | 4. Receipt |
| MESSAGE                                      |                                   |                                                       |            |
| Headline in danish 😢                         | Ledende medarbejder No Name elle  | r nærtståendes handel med værdipapirer i Finanstilsyn | iet        |
| Headline in english 😯                        | Announcement regarding managers   | transactions from No Name regarding shares in Finan   | stilsynet  |
| Company name 😡                               | 10598184   Finanstilsynet         |                                                       |            |
| Attach documents * 🤫                         | Select a file                     |                                                       | <b>E</b>   |
|                                              | Test document for OAM manual i.pd | (English) 🗙                                           |            |
| Correction to existing notifica-<br>tion 📀   | Please select                     |                                                       | ¥          |
| TIME                                         |                                   |                                                       |            |
| Transaction * 😡                              | [Current time]                    |                                                       |            |
| Time of notification to the com-<br>pany * 🥹 | [Current time]                    | HH : MM : SS                                          |            |
| Registration * 😡                             | [Current time]                    | HH : MM : SS                                          |            |
|                                              |                                   |                                                       |            |
|                                              | Previous step                     | Next step                                             |            |

You will then see an overview page where all reported information is displayed. You must verify that all information is correct before confirming the announcement which will then be published.

| Announcement for managers                                                                                                    |                                                                                                    |                                                                                                    |               |  |  |  |  |
|----------------------------------------------------------------------------------------------------|----------------------------------------------------------------------------------------------------|----------------------------------------------------------------------------------------------------|---------------|--|--|--|--|
| 1. Master data                                                                                                    | 2. Notification                                                                                                    | 3. Approval                                                                                                    | 4. Receipt    |  |  |  |  |
| TIME<br>Transaction @<br>Time of notification to the com-<br>pany @<br>Registration @<br>MESSAGE<br>Headline in danish @<br>Headline in english @ | [Current time]<br>[Current time]<br>[Current time]<br>Ledende medarbejder No Name elle<br>Announcement regarding managers | r nærtståendes handel med værdipapirer i Finanstilsyne<br>transactions from No Name reqarding shares in Finans | rt<br>Nisynet |  |  |  |  |
| Attach documents •                                                                                                    | Test document for OAM manual i.pd                                                                                         | f (English)                                                                                                    |               |  |  |  |  |
| Issuer name 😡<br>Issuer CVR no. 📀                                                                                                    | Finanstilsynet<br>10598184                                                                                                |                                                                                                    |               |  |  |  |  |
| MANAGER OR RELATED PARTY<br>Manager or related party<br>REPORTER                                                                                  | No Name                                                                                                    |                                                                                                    |               |  |  |  |  |
| Company unique ID @<br>Company name @<br>National business ID @<br>Reported by @<br>User account unique ID @                                      | U000530<br>Company 1<br>DK12345678910<br>Mr. James<br>U000529                                                             |                                                                                                    |               |  |  |  |  |
| Previous step Confirm                                                                                                    |                                                                                                    |                                                                                                    |               |  |  |  |  |

When you have confirmed the announcement, you will see an overview page with all the reported information.

#### 1.5. Rules regarding time and dates of announcement

The registration time cannot be set back in time and can be advanced a maximum of seven days. If the registration time is set for a future date, the time of notification must match the registration time.

#### 1.6. Overview of previous announcements

Previous announcements submitted by a user, or by other users with an employee certificate linked to the same company, can be found in the dropdown menu under the user's name. Select "My previous announcements".

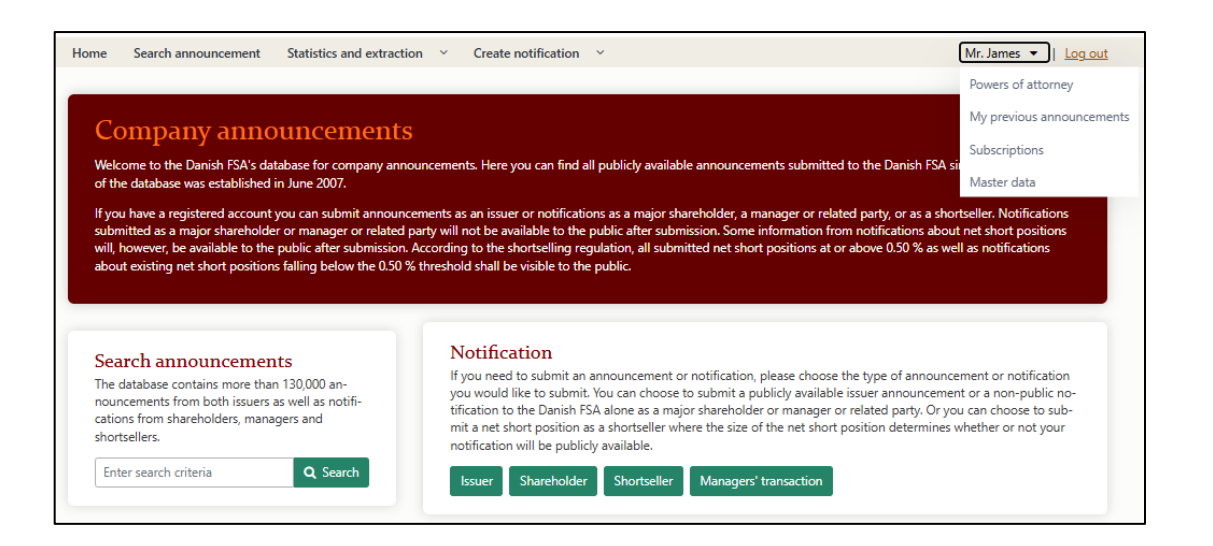

You will now see a total list of announcements made by this user.

| My previous announcements                                                                                         |                                                       |                     |                        |                         |   |  |
|----------------------------------------------------------------------------------------------------|-------------------------------------------------------|---------------------|------------------------|-------------------------|---|--|
|                                                                                                    |                                                       |                     | Search                 |                         | Q |  |
| Headline and company 🗘                                                                                            | Туре ≑                                                | Time 🌲              | Announcem<br>ent ID \$ | Receipt (PDF)           |   |  |
| Announcement regarding managers transactions from No Name regarding<br>shares in Finanstilsynet<br>Finanstilsynet | Managers' or<br>related par-<br>ties'<br>transactions | 21-01-2025 12:44:40 | 250003303              | <u>Download receipt</u> |   |  |
| Manager in Eurobulk bulks shares<br>Company 1                                                                     | lssuer                                                | 07-01-2025 13:54:51 | 250003299              | Download receipt        |   |  |
| <u>Test af intern viden</u><br>Company 1                                                                          | lssuer                                                | 26-04-2024 11:01:37 | 240003110              | Download receipt        |   |  |
| <u>This is a test</u><br>Company 1                                                                                | lssuer                                                | 09-04-2024 00:00:00 | 240003086              | Download receipt        |   |  |